# You are strongly encouraged to submit your Singapore Citizenship Renunciation application using a desktop.

# Table of Contents

| Part 1: To activate the form, fill in the age of applicant as of today.<br>Round down to age at last birthday | 2 |
|----------------------------------------------------------------------------------------------------|---|
| Part 2: Verify your email address.                                                                            | 2 |
| Part 3: Complete Biodata information                                                                          | 3 |
| Part 4: Provide information on your Foreign Citizenship                                                       | 4 |
| Part 5: Provide Education History                                                                             | 4 |
| Part 6: Provide Employment History                                                                            | 5 |
| Part 7: Provide Family Information                                                                            | 5 |
| Part 8: Cooling Off Period                                                                                    | 5 |
| Part 9: Renunciation Questionnaire                                                                            | 6 |
| Part 10: Declare return of ICA documents:                                                                     | 6 |
| Part 11: Mandatory Forms to Upload                                                                            | 7 |
| Part 12: Additional Mandatory Form for Male applicants                                                        | 7 |
| Part 13: Declaration                                                                                          | 8 |
| Part 14: Make Payment                                                                                         | 8 |
| Part 15: Return the required documents to ICA                                                                 | 9 |

# Part 1: To activate the form, fill in the age of applicant as of today. Round down to age at last birthday.

| 1. Age as of today                                                               |                                                     |
|----------------------------------------------------------------------------------|-----------------------------------------------------|
| f you are below 21 years old, you cannot submit an application fo                | pr renunciation.                                    |
| 0                                                                                | -   +                                               |
| As you have not reached 21 years of age, you are not elig                        | ible to renounce your Singapore citizenship status. |
|                                                                                  |                                                     |
| Payment                                                                          |                                                     |
| <ul> <li>Application fee for the Renunciation of S</li> <li>\$\$35.00</li> </ul> | Singapore Citizenship                               |
| <ul> <li>Application fee for the Renunciation of S<br/>\$\$35.00</li> </ul>      | Singapore Citizenship<br>Total: S\$0.00             |
| Application fee for the Renunciation of S<br>\$\$35.00                           | Singapore Citizenship<br>Total: <b>\$\$0.00</b>     |
| Application fee for the Renunciation of S<br>S\$35.00                            | Singapore Citizenship<br>Total: <b>\$\$0.00</b>     |
| Application fee for the Renunciation of S<br>S\$35.00                            | Singapore Citizenship<br>Total: \$\$0.00<br>Verify  |
| Application fee for the Renunciation of S<br>S\$35.00                            | Singapore Citizenship<br>Total: \$\$0.00<br>Verify  |

# Part 2: Verify your email address.

| and paste the code and select submit.<br>123456@hotmail.com                                                                                                    | Verify |  |
|----------------------------------------------------------------------------------------------------|--------|--|
| Please verify your email address          Verify your email         An email with a 6-digit verification code was sent to you. It will be valid for 30 minutes.         JKS-         Resend OTP in 25s |        |  |

#### Part 3: Complete Biodata information

Fill in the following information:

- Name If your name on ICA records is different from your current name, you will need to upload your Deed poll/ change of name certificate / Religious/ Baptism certificate/ Marriage certificate. Documents that are not printed in the English language must be officially translated into English.
- Singapore IC/ Birth Certificate / Citizenship Certificate number
- Date and Place of Birth
- Sex Select from Male or Female
- Marital Status Select from Single, Married, Widowed, Divorced
- Race and Religion
- Overseas and Singapore Address please ensure your overseas address is correctly reflected as we will send the renunciation letter to this address. If you do not have a Singapore address, you may indicate NA under that question.
- Mobile number
- Month and Year of departure from Singapore fill in what you can remember.
- National Service Status Select from Full Time serviceman, NSmen, Exempted, Not applicable. For males, select the appropriate option. For females, select "Not Applicable".

| Note:                         | The | maximum | document | size | is 1MB. |
|-------------------------------|-----|---------|----------|------|---------|
| <ol> <li>Full Name</li> </ol> |     |         |          |      |         |

| As reflected on Singapore Identity Card (IC) or Singapore Birth Certificate/Citizenship Certificate if not issued with IC                                                                                                    | 9. Marital Status                              |
|----------------------------------------------------------------------------------------------------|------------------------------------------------|
|                                                                                                    | Select Appropriate                             |
|                                                                                                    | Select an option                               |
| 4. My name as displayed on the foreign citizenship / passport is the same as per Singapore records                                                                                                    |                                                |
| O Yes                                                                                                    | 10. Race                                       |
| No, I have legally changed my name and will upload supporting documents                                                                                                    |                                                |
| s. Proof of name change e.g. Deed Poll, Baptism Certificate, Marriage Certificate (optional)<br>Please submit a certified true copy which must be duly notarized by a Notary Public, Justice of the Peace or Commissioner<br>for Ceths (with the Official Seal(Stamp affixed) or Consular Officer of Singapore.                        | 11. Religion                                   |
| Uocuments that are not primted in the rupping induced emically translated into English. (LA accepts:<br>- Translations provided by any host public or the Embassy of the document-issuing country.<br>- A privately translated copy certified by the Embassy of the document-issuing country or notarized by a local Notary<br>Public. |                                                |
|                                                                                                    | 12. Overseas Address                           |
|                                                                                                    |                                                |
| <b>A</b>                                                                                                    |                                                |
| <u>Choose file</u> or drag and drop here                                                                                                    | 13. Singapore Address                          |
| Maximum file size: 1 MB                                                                                                    |                                                |
| <ol> <li>Singapore IC / Birth Certificate / Citizenship Certificate Number</li> </ol>                                                                                                    | 14. Mobile Number                              |
|                                                                                                    | ■ v 8123 4567                                  |
| 7. Date of Birth                                                                                                    |                                                |
| dd/mm/yyyy 🗎                                                                                                    | 15. Month and Year of Departure from Singapore |
| s. Place of Birth                                                                                                    |                                                |
| Select an option × ×                                                                                                    | 16. National Service Status                    |
| 9. Sex                                                                                                    | (Select Appropriate)                           |
|                                                                                                    | Select an option                               |
|                                                                                                    |                                                |

# Part 4: Provide information on your Foreign Citizenship

Provide:

- Information on foreign citizenship such as (a) Nationality (b) Certificate number and (c) date attained.
- Upload certified true copy of your Foreign Citizenship Certificate
- If you have a foreign passport, you are required to provide (a) Foreign Passport Number (b) Foreign Passport Expiry Date and (c) upload certified true copy of your foreign passport biodata page

Note: The maximum document size is 1MB. A certified true copy which must be duly notarized by a Notary Public, Justice of the Peace or Commissioner for Oaths (with the Official Seal/Stamp affixed) or Consular Officer of Singapore.

Documents that are not printed in the English language must be officially translated into English. ICA accepts:

- Translations provided by any Notary Public or the Embassy of the document-issuing country.
- A privately translated copy certified by the Embassy of the document-issuing country or notarized by a local Notary Public.

| 8. Foreign Citizenship / Nationality                                                                                                    |    | 22. I have been issued with a foreign passport                                                                                                    |    |
|----------------------------------------------------------------------------------------------------|----|----------------------------------------------------------------------------------------------------|----|
|                                                                                                    |    | Yes                                                                                                    |    |
|                                                                                                    | _  | O No                                                                                                    |    |
| Foreign Citizenship Certificate Number                                                                                                    | _  | 23. Foreign Passport Number                                                                                                    |    |
|                                                                                                    | _  |                                                                                                    |    |
| Date Foreign Citizenship Attained                                                                                                    |    | 24. Foreign Passport Expiry Date                                                                                                    |    |
| dd/mm/yyyy                                                                                                    |    | dd/mm/yyyy                                                                                                    |    |
| Foreign Citizenship Certificate     asse submit a certified true copy which must be duly notarized by a Notary Public, Justice of the Peace or Commission     Oaths (with the Official SeaUStamp affixed) or Consular Officer of Singapore.     cuentest that are not printed in the English language must be officially translated into English. ICA accepts:     Translations provided by any Notary Public or the Embassy of the document-issuing country.     A privately translated copy certified by the Embassy of the document-issuing country or notarized by a local Notary     dic. | or | 23. Foreign Passport Biodata Page     Please submit a certified true copy which must be duly notarized by a Notary Public, Justice of the Peace or Commission     for Oaths (with Official Get/Steins affixed) or Consular Officer of Singapore.     Documents that are not printed in the English language must be officially translated into English. ICA accepts:         Translations provided by any Notary Public or the Embassy of the document-issuing country.         A pivelety translated copy certified by the Embassy of the document-issuing country.         Public. | Bt |
| Choose file or drag and drop here                                                                                                    |    | Choose file or drag and drop here                                                                                                    |    |
|                                                                                                    |    | Maximum file size: 1 MB                                                                                                    |    |
| aximum file size: 1 MB                                                                                                    |    | <ol> <li>Foreign Identity Card Number<br/>Indicate Nil If you have not been issued with a foreign identity card</li> </ol>                                                                                                    |    |
|                                                                                                    |    |                                                                                                    |    |

#### Part 5: Provide Education History

| Provide<br>educat<br>remain<br>27. Edu<br>Please | e all your education<br>ion information. If young fields.<br>ucation Information | history from primary to hig<br>ou have no formal educati | whest level. Add another r<br>ion, select others and con | ow for each new<br>nplete "Nil" in the<br> |
|--------------------------------------------------|----------------------------------------------------------------------------------|----------------------------------------------------------|----------------------------------------------------------|--------------------------------------------|
| in the re                                        | emaining columns. Education Level                                                | Year From                                                | Year To                                                  | School / Ins                               |
| +                                                | Add another row                                                                  |                                                          |                                                          | 1 row                                      |

| Part 6: Provide Emp                                             | ployment History                                     |                                                             |                       |
|-----------------------------------------------------------------|------------------------------------------------------|-------------------------------------------------------------|-----------------------|
| Provide all employment his<br>_employment record. If you        | story including current en<br>have no employment, co | nployment. Add another ro<br>mplete "Nil" in all the fields | ow for each new<br>S. |
| 28. Employment History<br>Please list all employment records in | chronological order. Indicate Nil if y               | ou have never been employed.                                |                       |
| Name of Company                                                 | Occupation                                           | Country/Place of Employment                                 | Yea                   |
|                                                                 |                                                      |                                                             |                       |
| + Add another row                                               |                                                      |                                                             | 1 row                 |

#### Part 7: Provide Family Information

| deceased family members<br>are not applicable or you d<br>29. Family Information<br>Please provide the information for you<br>deceased family members. | a. Add another row for eac<br>o not have information on.<br>our parents, siblings, spouse and child | h new record. Indicate "f | NII" for fields that |
|----------------------------------------------------------------------------------------------------|----------------------------------------------------------------------------------------------------|---------------------------|----------------------|
| Name                                                                                                    | Relationship                                                                                        | Singapore IC/ BC Number   | Date                 |
|                                                                                                    | Select an optior 🖌 🗙                                                                                |                           |                      |
| + Add another row                                                                                                    |                                                                                                    |                           | 1 row                |

#### Part 8: Cooling Off Period

You may select up to 3 months for ICA to hold your application before it is processed. Your renunciation application will not be processed during the period you select.

Note: No extension of cooling off period will be granted. If you require more time to reconsider your renunciation decision, please submit a withdrawal request before your selected cooling off period ends. There will be no refund of renunciation fee for withdrawals. If your request for withdrawal is received after your renunciation has already been processed, your request to withdraw will not be successful.

| 30. Cooling Off Period: Please select your preferred cooling off duration                                                                                                    |     |
|----------------------------------------------------------------------------------------------------|-----|
| This period allows you to reconsider your renunciation decision and submit a request for withdrawal of renunciation of                                                                                                    | _   |
| Singapore ditzensnip. In ICA does not near from you within your chosen cooling off period, your application for renunciation will be processed.                                                                                                    | n   |
|                                                                                                    |     |
| Note: No extension or cooling orr period will be granited. If you require more time to reconsider your renunciation decision,<br>please submit a withdrawal request before your selected cooling off period ends. There will be no refund of repurciation for |     |
| for withdrawals.                                                                                                    |     |
|                                                                                                    |     |
| I do not require any cooling off period and ICA may proceed with my renunciation application.                                                                                                    |     |
| Leaguing a one month cooling off period after which ICA may proposed with my repunciation application                                                                                                    |     |
| <ul> <li>Trequire a one month cooling on period after which lock may proceed with my rendiciation application</li> </ul>                                                                                                    | -   |
| I require a two-month cooling off period after which ICA may proceed with my renunciation application                                                                                                    | ٦.  |
|                                                                                                    |     |
| I require a three-month cooling off period after which ICA may proceed with my renunciation application                                                                                                    | on. |
|                                                                                                    |     |

# Part 9: Renunciation Questionnaire

| The three questions seek to understand your re                                                                                                    | asons for renouncing Singapore Citizenship.                                                                              |
|----------------------------------------------------------------------------------------------------|----------------------------------------------------------------------------------------------------|
| <ol> <li>RENUNCIATION QUESTIONNARE 1<br/>What are your reasons for having emigrated or wanting to emigrate? (Please select only 3 boxes as the most important<br/>reasons and rank them in order of importance, with 1 indicating most important)</li> </ol> | 32. RENUNCIATION QUESTIONNAIRE 2<br>Why are you renouncing your Singapore citizenship? (Please select one or more boxes) |
| High cost of living in Singapore                                                                                                    | Same as above                                                                                                    |
| Singapore is too regulated and stifling                                                                                                    | To take up citizenship of another country                                                                                |
| Better career / business prospect overseas                                                                                                    | To take up permanent residence of another country                                                                        |
| Better and less stressful education opportunities for your children                                                                                                    | To withdraw CPF funds                                                                                                    |
| Prefer a more relaxed lifestyle                                                                                                    | Others                                                                                                    |
| To be reunited with close family members who emigrated earlier                                                                                                    |                                                                                                    |
| Do not want your son(s) to serve National Service                                                                                                    |                                                                                                    |
| Retirement abroad                                                                                                    | 33. RENUNCIATION QUESTIONNAIRE 3<br>How long have you been living away from Singapore?                                   |
| Marriage to a foreign national                                                                                                    | Less than 5 years                                                                                                    |
| Uncertain future                                                                                                    | 5 - 10 years                                                                                                    |
| Others                                                                                                    | > 10 years                                                                                                    |
|                                                                                                    | Not applicable                                                                                                    |
|                                                                                                    |                                                                                                    |

# Part 10: Declare return of ICA documents:

| You will be required confirm that you are returning the following documents or declare if you lost them or power been issued them:                                                     | have  |
|----------------------------------------------------------------------------------------------------|-------|
| Singapore Identity Card                                                                                                    |       |
| Valid Singapore Passport                                                                                                    |       |
| <ul> <li>Singapore Citizenship Certificate – only for those who are Singapore Citizens by destinations.</li> </ul>                                                                     | scent |
| and registration                                                                                                    | _     |
| 34. Singapore Identity Card Please select the applicable option                                                                                                    |       |
| O I have my Singapore Identity Card. I acknowledge I need to return it for my renunciation to be processed                                                                             |       |
| I have lost my Singapore Identity Card                                                                                                    |       |
| I have never been issued with a Singapore Identity Card                                                                                                    |       |
| <ul> <li>35. Singapore Passport</li> <li>Please select the applicable option</li> <li>My Singapore Passport has expired. I note that I do not need to return this document.</li> </ul> |       |
| I have a valid Singapore Passport and acknowledge I need to return this for my renunciation to be processed                                                                            |       |
| I have lost my valid Singapore Passport                                                                                                    |       |
| I have never been issued with a Singapore Passport                                                                                                    |       |
| 36. Singapore Citizenship Certificate<br>Please select the applicable option                                                                                                    |       |
| I am a Singapore Citizen by birth                                                                                                    |       |
| I have a Singapore Citizenship Certificate and acknowledge I need to return this for my renunciation to be processed                                                                   |       |
| I have lost my Singapore Citizenship Certificate                                                                                                    |       |
|                                                                                                    |       |

#### Part 11: Mandatory Forms to Upload

You will need to upload the following completed forms as part of your online application.

- Statutory Declaration\*\* of Renunciation Form
- Advisory Note on Renunciation Implication Form

\*\*For Statutory Declaration – Document must be duly notarized by a Notary Public, Justice of the Peace or Commissioner for Oaths (with his/her Official Seal/ Stamp affixed / Appointment letter) or Consular Officer of Singapore

Note: The maximum document size is 1MB.

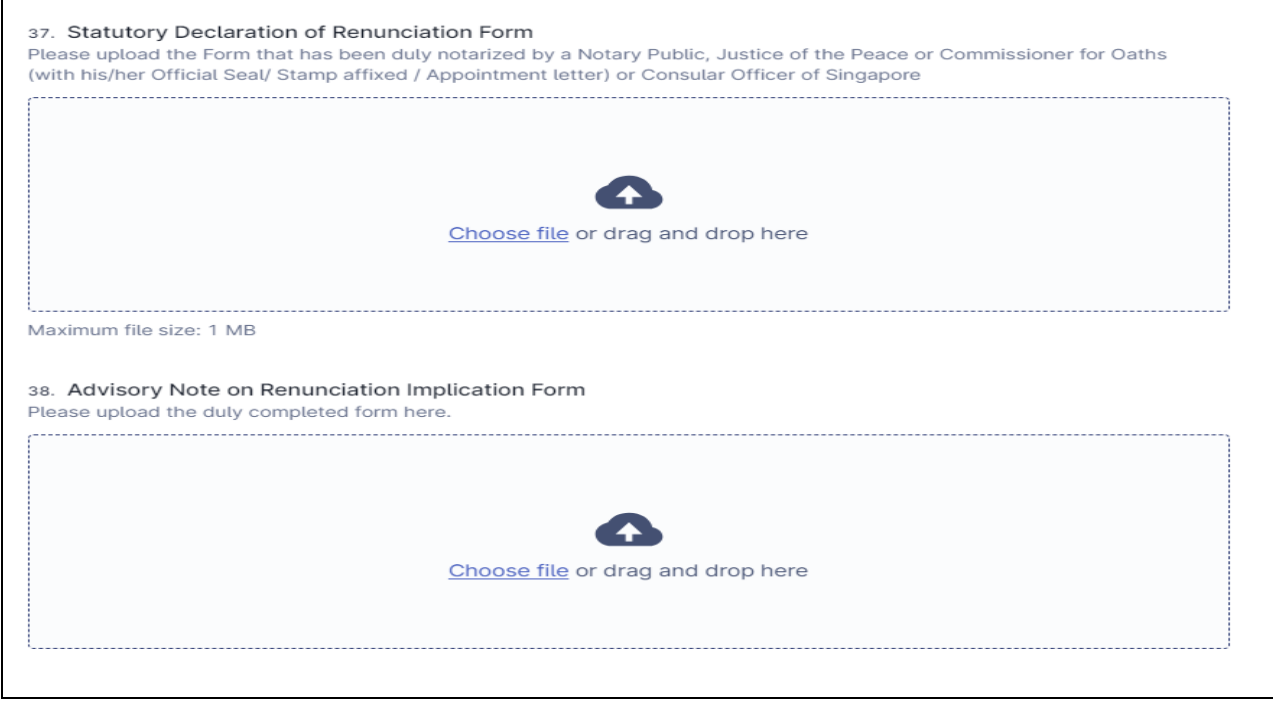

# Part 12: Additional Mandatory Form for Male applicants

| (                  |      |                |                    |      |
|--------------------|------|----------------|--------------------|------|
|                    |      |                |                    |      |
|                    |      |                |                    |      |
|                    |      | Choose file or | drag and drop here |      |
|                    |      |                |                    |      |
| Maximum file size: | 1 MB |                |                    | <br> |

**Back to Contents Page** 

#### Part 13: Declaration

| Indicate what acknowledge | ere you will be posting the mandatory forms and documents to be returned<br>ge and confirm that you have provided correct information in the form.                                                                                                    | as well as |
|---------------------------|----------------------------------------------------------------------------------------------------|------------|
|                           | 40. I confirm that I will submit by Registered Post / Courier Service the originals for the following (where applicable) to:  The originals of the following documents will need to be sent/ returned to ICA before your renunciation application can be processed:  Statutory Declaration of Renunciation Form Statutory Note on Renunciation Implication Form Mindef Advisory Note (for male applicants only)* Singapore Identity Card and/or valid Singapore Passport and/or Singapore Citizenship Certificate (where applicable)  Registered Post / Courier Service to Singapore Overseas Missions (if overseas)                                                                                                    |            |
|                           | Registered Post / Courier Service to Immigration & Registration Review, ICA Services Centre, 2<br>Crawford Street, Singapore 207218 (Note: No walk-in submissions permitted)      The Control of the service of the service of the se |            |

# Part 14: Make Payment

The processing fee is S\$35. All processing fees will be collected online. You can pay with Credit / Debit card / Paynow. You are required to key in your email account for your proof of payment to be sent to. Thereafter, select "Proceed to Pay" and follow the payment steps accordingly. If you are unable to proceed to the payment page, review your form for required fields that have not been completed. If you encounter any issues, you may email to ica\_irr\_review@ica.gov.sg.

| Total: <b>\$\$35.00</b> |
|-------------------------|
|                         |
|                         |
| Verify                  |
|                         |
|                         |
|                         |

### Part 15: Return the required documents to ICA

The originals of the following documents will need to be returned before your renunciation application can be processed:

- Statutory Declaration of Renunciation Form
- Statutory Note on Renunciation Implication Form
- Mindef Advisory Note (for males only)
- Singapore Identity Card, Valid Singapore Passport and/or Singapore Citizenship Certificate (where applicable)

Please return the above by **registered post** to:

- The nearest Singapore Overseas Missions (if overseas), or
- ICA Services Centre, 2 Crawford Street, Singapore 207218. Attn: IRR/Reviews 1

Note: You may be asked for proof of postage such as tracking number and status of delivery for the required documents that you have sent to ICA.